For more details see how the Amasty Improved Sorting for Magento 2 extension works.

# **Guide for Improved Sorting for Magento 2**

An effective tool for customer care. Improve the usability of your store catalog with user-friendly search options. The module allows your potential customers to browse catalog or categories by any parameters they need: best-sellers, most viewed, top-rated, new and in a wishlist.

- Offer suitable sorting options
- Enable users to view products by Best Sellers, Top Rated, Most Viewed and etc.
- Focus on better performing products
- Set out-of-stock products and items with no image to display at the end
- Change sorting order if you need
- Add featured products blocks to any page
- Compatibility with **Live Search** for Enterprise and Cloud Editions (after installing the amasty/module-sorting-live-search package)
- Hyvä-ready storefront and Hyvä checkout compatible by default
- Compliance with Hyvä Theme Content Security Policies

Magento 2 Improved Sorting extension is compatible with **Hyvä themes**. You can find the 'amasty/module-sorting-hyva-compatibility' package for installing in composer suggest (Note: the compatibility is available as part of an active product subscription or Support Subscription). The extension is fully compatible with **Magento Elasticsearch**. See how to install and configure the Elasticsearch engine here.

In **Improved Sorting FAQ** you can find answers to the most popular questions about the extension functionality.

# Steps to configure Improved Sorting

#### **General Settings**

To configure the module, go to Stores  $\rightarrow$  Configuration  $\rightarrow$  Amasty Extensions  $\rightarrow$  Improved Sorting.

6

#### General

| r                     |                    |          |
|-----------------------|--------------------|----------|
| Disable<br>Sorting By | Best Sellers       | <b>^</b> |
| [global]              | Revenue            |          |
|                       | Top Rated          |          |
|                       | Stock Quantity     |          |
|                       | Most Viewed        |          |
|                       | Price              |          |
|                       | Biggest Saving     |          |
|                       | Reviews Count      |          |
|                       | Now in Wishlists   |          |
|                       | Product Name       |          |
|                       | Position           |          |
|                       | New Arrivals       |          |
|                       | Price: low to high |          |
|                       | Price: high to low | ×        |
| l                     |                    | 11       |

**Disable Sorting By** - exclude any of the sorting options if needed.

| Sorting Order<br>[website] | Best Sellers       |
|----------------------------|--------------------|
|                            | Most Viewed        |
|                            | Price              |
|                            | Biggest Saving     |
|                            | Reviews Count      |
|                            | Now in Wishlists   |
|                            | Product Name       |
|                            | Position           |
|                            | New Arrivals       |
|                            | Price: low to high |
|                            | Price: high to low |
|                            | Revenue            |
|                            | Top Rated          |
|                            | Stock Quantity     |

**Sorting Order** - Drag and drop sorting options in the order you want them to appear in the improved sorting drop-down for the customers.

| 2025/07/30 1 | 8:53 |
|--------------|------|
|--------------|------|

| Sort Attributes Descending by<br>Default<br>[store view] | Position<br>Product Name<br>Price<br>Best Sellers<br>Revenue<br>Most Viewed<br>Now in Wishlists<br>Reviews Count<br>Top Rated<br>New |
|----------------------------------------------------------|----------------------------------------------------------------------------------------------------|
|                                                          | Biggest Saving<br>Stock Quantity                                                                                                    |

Please select the attributes to have **descending sorting for them by default**. Not selected attributes will have ascending sorting.

| Show Products with-<br>out Images Last                                                                                                    | Yes                                                                                                    | •                                                                                                    |  |
|----------------------------------------------------------------------------------------------------|----------------------------------------------------------------------------------------------------|----------------------------------------------------------------------------------------------------|--|
| [store view]                                                                                                    | If it is not important, select `No` to optimize server resources usage.                                                                                                    |                                                                                                    |  |
| Show `Out of<br>Stock` Products                                                                                                    | Yes                                                                                                    | •                                                                                                    |  |
| Last<br>[store view]                                                                                                    | If it is not important, select `No` to optimize server resources usage.                                                                                                    |                                                                                                    |  |
| Use qty to deter-<br>mine if the product                                                                                                    | Yes                                                                                                    | •                                                                                                    |  |
| is `Out of Stock`<br>[store view]                                                                                                    | Products with the qty < 1 will be shown last regardless of the stock label.                                                                                                    |                                                                                                    |  |
| Qty Sorting Range<br>Step                                                                                                    | 10                                                                                                    |                                                                                                    |  |
| [store view]                                                                                                    | This field requires a positive integer number. Products will be divided into ranges and sorted<br>according to the specified quantity range step. The lower the value in this setting, the more<br>frequently the cache will be flushed. | Id requires a positive integer number. Products will be divided into ranges and sorted ing to the specified quantity range step. The lower the value in this setting, the more ntly the cache will be flushed. |  |
| Show Product Range<br>Oty on Frontend                                                                                                    | Yes                                                                                                    | •                                                                                                    |  |
| [store view] Enable this setting to display a product available quantity on product and listing pages,<br>example, when using sorting by "Stock Quantity". Please note that enabling this function<br>have a significant impact on site performance. |                                                                                                    | y may                                                                                                    |  |
| Enable debug mode<br>[store view]                                                                                                    | No                                                                                                    | •                                                                                                    |  |

**Show Products without Images Last** - show or hide products without images to effectively manage your products offering.

**Show 'Out of Stock' Products Last** - choose the variant to optimize the position of the 'Out of Stock' products.

Starting **from Magento 2.4.6**, out of stock products **are always displayed last** on the search page, regardless of whether this setting is enabled or not.

**Use qty to determine if the product is `Out of Stock**`- enable this option to put products on the 'out of stock' list automatically. Products with the qty < 1 will be shown last regardless of the stock label.

**Qty Sorting Range Step** - this field requires a positive integer number. Products will be divided into ranges and sorted according to the specified quantity range step. For example, if the value is set to 10, it indicates that the product quantity will be divided into ranges of 10. Consequently, on the storefront, the product will be shown with the message: "Less than {X} in stock. So, the quantity will be rounded to the nearest multiple of 10, with an indication that less than this quantity is available in stock. If you set it to 1 in the settings, the exact quantity will be displayed. Please note that the lower the value in this setting, the more frequently the cache will be flushed.

To ensure proper sorting by Stock Quantity, please run a reindex after saving the entered range in the settings.

#### <u>a</u>masty

**Show Product Range Qty on Frontend** - enable this setting to display a product available quantity on product and listing pages, for example, when using sorting by "Stock Quantity". Please note that enabling this functionality may have a significant impact on site performance.

The extension takes child product quantities into account when sorting configurable products based on their quantity.

## Sorting by Default

To specify the default sorting for search and category pages, expand the **Sorting by Default** tab.

## Sorting by Default

Disable Custom Sorting When Using Relevance or Position [store view]

| No | • |
|----|---|
|    |   |

## **Default Sorting on Search Pages**

| First Sort by<br>[store view] | Relevance    | • |
|-------------------------------|--------------|---|
| Then by<br>[store view]       | Best Sellers | • |
| Then by<br>[store view]       | Price        | • |

## **Default Sorting on Category Pages**

| First Sort by<br>[store view] | Top Rated                                                                               | •     |
|-------------------------------|-----------------------------------------------------------------------------------------|-------|
|                               | Synced with Configuration -> Catalog -> Catalog -> Storefror<br>Product Listing Sort by | it -> |
| Then by<br>[store view]       | Reviews Count                                                                           | •     |
| Then by<br>[store view]       | Price                                                                                   | •     |

**Disable Custom Sorting When Using Relevance or Position** - set to **Yes** if you want to disable Amasty custom sortings after applying the **Relevance** sort order (on search pages) or the **Position** sort order (in categories). This helps maintain the pinned positions from Adobe Visual Merchandiser by preventing conflicts with custom sorting.

Please note that this setting is available as part of an active product or support subscription for the **Enterprise** and **Cloud** versions of the extension and refers to the compatibility with **Live Search**.

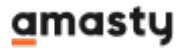

Therefore, installing the **amasty/module-sorting-live-search** package is required.

Set the main sorting algorithm in the **First Sort by** field at first, and then 2 additional ones in the **Then by** fields according to your needs. As additional algorithms, you can also select sorting options that are not available on the frontend. Due to the feature, you can sort products in the most efficient way and thus increase sales.

Please consider that sorting by the attribute from the first **Then by** field is applied for products with the same values of the main selected sorting method.

#### **Configure Sorting Options**

Using the *Improved Sorting for Magento 2* extension, you can choose various additional attributes like 'Most Viewed', 'Bestsellers', etc. Note that even text attributes can be used for sorting. Please keep in mind that by using sorting by text, MySQL can process numerical entries (e.g. 20, 67, 1548, etc.) like text entries. In such cases, entry '67' will be considered as a bigger value one, compared to entry '200'

| Newest                                                |                                                                                                    |
|-------------------------------------------------------|----------------------------------------------------------------------------------------------------|
| Label<br>[store view]                                 | New Arrivals                                                                                                    |
| Attribute Code for the Newest Sorting<br>[store view] | Set Product as New from Date                                                                                                    |
|                                                       | Leave empty to use product creation date. If you indicate a custom attribute, make sure `Used in Product Listing` for the attribute is set to `Yes`. |

**Newest** - displays products in the order they were added to the website. If you would like to manage product order for this option by yourself, please, select a product attribute with the help of which you can specify the dates you need.

In cases when a product is configurable, the feature sorts by the value of the configurable product, not simple ones.

**Label** - specify a name of the sorting option you would like to be displayed on the frontend.

**Attribute Code for the Newest Sorting** - Leave empty to use product creation date. If you indicate a custom attribute, make sure `Used in Product Listing` for the attribute is set to `Yes`.

If you apply a custom attribute, the feature will sort by this custom attribute ONLY.

 $\bigcirc$ 

Bestsellers

| Label<br>[store view]     | Bestsellers                                                                                             |
|---------------------------|----------------------------------------------------------------------------------------------------|
|                           | Rename sorting option to match your own vision.                                                         |
| Bestsellers               | 90                                                                                                    |
| [global]                  | Leave empty for life-time statistics.                                                                   |
| Multi-Store               | Yes                                                                                                    |
| Sorting<br>[global]       | If enabled, sorting will take into account sales from all store views of the website.                   |
| Custom                    | bestseller 🗸                                                                                            |
| Attribute<br>[store view] | Use to artificially move some products up in the real best sellers list. Leave empty to show real data. |
| Exclude Orders            | Canceled                                                                                                |
| [global]                  | Closed                                                                                                  |
|                           | Complete                                                                                                |
|                           | Suspected Fraud                                                                                         |
|                           | On Hold                                                                                                 |
|                           | Products from orders with selected states will not be used in the Bestsellers.                          |

**Bestsellers** - displays best-selling products according to the statistics.

**Bestsellers Period (days)** - sorting option will be counted for the period, indicated here. So if you indicate '15' here, sales for the last 15 days will be counted and the order of products for bestseller sorting option will be defined based on the count. Leave empty for lifetime statistics.

**Multi-Store Bestsellers Sorting** - if enabled, sorting will take into account sales from all store views of the website.

The field is validated by numbers. If you change the value, the index becomes invalid, that's why reindex is required.

**Custom Bestsellers Attribute** - select the custom bestseller attribute to move products up in the bestsellers list manually.

**Exclude Orders Status** - products with specified order statuses will not be used in Bestsellers.

| Most viewed                                  |                                                                                                    |
|----------------------------------------------|----------------------------------------------------------------------------------------------------|
| Label<br>[store view]                        | Popular                                                                                                   |
|                                              | Rename sorting option to match your own vision.                                                           |
| Most Viewed Period (days)<br>[global]        | 15                                                                                                    |
|                                              | Leave empty for life-time statistics.                                                                     |
| Custom Most Viewed Attribute<br>[store view] | Special Price 🔹                                                                                           |
|                                              | Use to artificially move some products up in the real<br>most viewed list. Leave empty to show real data. |

**Most viewed** - displays the products according to the number of views. This sorting option will be counted for the period, indicated the **Most Viewed Period (days)**. Don't forget to rename the sorting option to match your own vision.

**Custom Most Viewed Attribute** - use to artificially move some products up in the real most viewed list. Leave empty to show real data.

For the correct operation of the Most Viewed sorting Magento Reports should be enabled. Please navigate to: Stores  $\rightarrow$  Configuration  $\rightarrow$  General  $\rightarrow$  Reports, than check that Enable Reports and Enable Product View Report settings are set to 'Yes'.

| MASTY DEMO CONFIG    | iv | Dashboard                                |                                                                        |
|----------------------|----|------------------------------------------|------------------------------------------------------------------------|
| ENERAL               | ^  | General Options                          |                                                                        |
| ieneral              |    | Enable Reports                           | Yes 💌                                                                  |
| Veb                  |    |                                          | If disabled, all report events will be disabled                        |
|                      |    | Enable "Product View" Report<br>[global] | Yes 🔻                                                                  |
| urrency Setup        |    |                                          | If enabled, will collect statistic of viewed product pages             |
| tore Email Addresses |    | Enable "Send Product Link To             | Yes                                                                    |
| ontacts              |    | [global]                                 | l fenabled, will collect statistic of product links sen<br>to friend   |
| eports               |    | Enable "Add Product To Compare           | Yes 💌                                                                  |
| ontent Management    |    | [global]                                 | lf enabled, will collect statistic of products added t<br>Compare List |
| 5                    |    | Enable "Product Added To Cart"<br>Report | Yes 💌                                                                  |
| ew Relic Reporting   |    | [global]                                 | If enabled, will collect statistic of products added t<br>Cart         |
| lvanced Reporting    |    | Enable "Product Added To Wish-           | Yes                                                                    |
| TALOG                | ~  | List Report<br>[globa]                   | lf enabled, will collect statistic of products added t<br>WishList     |
|                      |    | Enable "Share WishList" Report           | Yes                                                                    |
| JRITY                | ~  | (Biopai)                                 | l If enabled, will collect statistic of shared WishLists               |

'Biggest Saving' - displays products with the biggest discount on the top of the list. You can use percentage or absolute values to show the difference between regular and special price. For example, you have products A & B. A costs \$100; there is a 10% discount on this product, so special price \$90.

Sorting [store view]

Ŧ

Product B costs \$10, with a discount of 50% special price is \$5. If the 'Biggest Saving' list is sorted by percentage, product B (50% off) would be listed above the product A. If you choose to make sorting by absolute price values, product A will go before product B on the list.

| Now in Wishlists                |                                                 |
|---------------------------------|-------------------------------------------------|
| Label                           | Now in Wishlists                                |
| [store view]                    | Rename sorting option to match your own vision. |
| Added to wishlist Period (days) | 15                                              |
| [global]                        | Leave empty for life-time statistics.           |

**Now in Wishlists** - sorting option displays products that were added by other customers to their wishlists. Put down the frontend name of the option in the 'Label' field and specify the data update period below.

Top Rated

| Label<br>[store view]                                        | Rename sorting option to match your own vision. |
|--------------------------------------------------------------|-------------------------------------------------|
| Use Yotpo Reviews instead of Magento Reviews<br>[store view] | No                                              |

**Top rated** - this option shows high rated products at the top. In the **'Label'** field put down the name of the option that is displayed on the frontend.

'Use Yotpo Reviews instead of Magento Reviews' - Set "Yes" if you want to replace Magento reviews with Yotpo reviews.

| Reviews Count      |                       |                                                                  |   |
|--------------------|-----------------------|------------------------------------------------------------------|---|
|                    | Label<br>[store view] | Most Reviewed<br>Rename sorting option to match your own vision. | ] |
| Price: high to low |                       |                                                                  |   |
| Price: low to high |                       |                                                                  |   |

**Reviews count** - the option sort products by the number of reviews. Fill in the 'Label' field with a frontend name.

**Price: high to low or low to high** - this option sorts items by price differentiation. You can also customize the title of the option.

| Stock Quantity |                       |                                                 | $\odot$ |
|----------------|-----------------------|-------------------------------------------------|---------|
|                | Label<br>[store view] | Products Quantity                               |         |
|                |                       | Rename sorting option to match your own vision. | -       |
|                |                       |                                                 |         |

**Stock Quantity** - this option sorts items by stock quantity. In fact, this is the Saleable Quantity, i.e., the available quantity of the product for purchase. You can also customize the title of the option.

The 'Sorting by Stock Quantity' functionality works on **Magento version 2.4.3 and higher**. It is available as a part of an active product subscription or support subscription.

#### How will the quantity of products be calculated for this sorting option?

- Quantity is derived from the difference between the product qty set in the admin panel and the Out-of-Stock Threshold value. This considers both the global Magento setting and the specific setting for each simple product on their product pages.
- For products that are out of stock, the quantity will be 0.
- For MSI, the formula also accounts for reservations made in the admin panel, subtracting the Out-of-Stock Threshold value and the Reservation qty (which represents purchased items awaiting order processing).
- When calculating the quantity of composite products, only simple products with a result > 0
   after deducting Min qty and Reservation qty are included. Furthermore, the total quantity for
   composite products includes the sum of all child products.
- Bundles are not supported for this sorting option; they will be listed with a quantity of 0 at the bottom. Other product types like simple, configurable, grouped, virtual, and downloadable

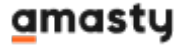

products are supported.

To let customers apply all sorting options to product lists generated by layered navigation, see **Improved Layered Navigation for Magento 2**.

#### Advanced

Use the **Advanced** tab functionality to set the **initial** sorting algorithm on catalog pages before frontend sorting is applied (only if it is necessary).

#### Advanced

| Global Sorting<br>[store view]           |                                                                                                    |   |
|------------------------------------------|----------------------------------------------------------------------------------------------------|---|
|                                          | WARNING: adding attribute code to this field will sort products on catalog pages (including search<br>results) based on this attribute first regardless of the selected sorting method.<br>In order to utilize Amasty Improved Sorting options, please use the following values:<br>bestsellers - Best Sellers<br>rating_summary - Top Rated<br>most_viewed - Most Viewed<br>saving - Biggest Saving<br>reviews_count - Reviews Count<br>wished - Now in Wishlists<br>pew - New Arrivals |   |
|                                          | new - New Arrivais                                                                                                    |   |
| Global Sorting Direction<br>[store view] | DESC                                                                                                    | • |

**Global Sorting** - Add attribute code to this field whether you want to sort products on catalog pages (including search results) based on this attribute **first regardless of the selected sorting method**. This feature will be useful if you need to group products displayed to customers before frontend sorting is applied.

You can add the code of any product attribute to this field. To utilize Amasty Improved Sorting options, please use the following values:

- bestsellers Best Sellers
- rating\_summary Top Rated
- most\_viewed Most Viewed
- saving Biggest Saving
- reviews\_count Reviews Count
- wished Now in Wishlists
- new New Arrivals

Global Sorting will work for attributes even if the **Used for Sorting in Product Listing** setting for these attributes is set to **No**.

**Global Sorting Direction** - Please select the direction of global sorting (ascending or descending) that fits your needs more.

Q

💄 admin 👻

# **Custom attributes for Bestsellers and Most Viewed**

With the extension, you can artificially move some products up in the real bestsellers list.

To do this, please go to **Stores**  $\rightarrow$  **Attributes**  $\rightarrow$  **Product**.

# Product Attributes

Add New Attribute > Search Reset Filter 67 records found 20 per page of 4 1 Ŧ Use in **Default Label** Attribute Code Required System Visible Scope Searchable Layered Comparable Navigation Ŧ Ŧ Ŧ Ŧ Ŧ Ŧ Ŧ No No Global No Filterable activity Activity Yes Yes (with results) No best Best No No Yes Store No Yes View No Yes Global No No Category No Filterable category\_gear (with Gear results) Categories Yes No Global No No category\_ids No No climate Climate No No Yes Global No Filterable No (with results) Yes No collar Collar No No Global Filterable No (with results) color Color No No No Global No Filterable No (with results)

Hit the Add New Attribute button.

| ATTRIBUTE<br>INFORMATION | Attribute Prop                           | erties                                                                                                    |
|--------------------------|------------------------------------------|----------------------------------------------------------------------------------------------------|
| Properties 🖌             | Default Label 🔺                          | bestseller                                                                                                    |
| Manage Labels            | Catalog Input<br>Type for<br>Store Owner | Price                                                                                                    |
| Storefront<br>Properties | Values<br>Required                       | No                                                                                                    |
|                          | Advanced Attr<br>Attribute<br>Code       | ribute Properties<br>bestseller<br>This is used internally. Make sure you don't use spaces or more<br>than 30 symbols. |
|                          | Unique Value                             | No  Not shared with other products.                                                                                    |
|                          | Input<br>Validation for<br>Store Owner   | None                                                                                                    |
|                          | Add to<br>Column<br>Options              | Yes  Select "Yes" to add this attribute to the list of column options in the product grid.                             |
|                          | Use in Filter                            |                                                                                                    |

Options

Yes

product grid.

Select "Yes" to add this attribute to the list of filter options in the

Default Label - specify any label you like for the custom attribute.

Catalog Input Type for Store Owner - select Price value for the setting.

**Attribute code** - set any code for the custom attribute.

You will also need to type this code in the configuration fields **Custom Most Viewed Attribute Code** or **Custom Bestseller Attribute Code**.

Go to Storefront Properties and set Used in Product Listing and Used for Sorting in Product

Listing fields to Yes.

| ATTRIBUTE INFORMATION   | Storefront Properties                                           |
|-------------------------|-----------------------------------------------------------------|
| Properties 🖌            | Use for Promo Rule                                              |
| Manage Labels           | Visible on Catalog                                              |
| Storefront Properties 📝 | Pages on<br>Storefront                                          |
|                         | Used in Product<br>Listing<br>Depends on design theme.          |
|                         | Used for Sorting in<br>Product Listing Depends on design theme. |

Hit the **Save Attribute** button.

#### **Attribute Sets**

To assign the created attribute to products,, please go to **Stores**  $\rightarrow$  **Attribute Sets**.

| Attribute Sets                      | Q 💄 admin 🗸           |
|-------------------------------------|-----------------------|
|                                     | Add Attribute Set     |
| Search Reset Filter 8 records found | → per page 〈 1 of 1 〉 |
| Set                                 | 1                     |
|                                     |                       |
| Bag                                 |                       |
| Bottom                              |                       |
| Default                             |                       |
| Downloadable                        |                       |
| Gear                                |                       |
| Sprite Stasis Ball                  |                       |
| Sprite Yoga Strap                   |                       |
| Тор                                 |                       |

Assign the created attribute to the attribute sets that you use for the creation of products in **Catalog**. Remember to save the changes.

| Bag                                     |                                                                                                    |                                                                                  | Q                                                                                                    | 💄 admin 🗸 |
|-----------------------------------------|----------------------------------------------------------------------------------------------------|----------------------------------------------------------------------------------|----------------------------------------------------------------------------------------------------|-----------|
|                                         |                                                                                                    |                                                                                  |                                                                                                    |           |
|                                         | ← Back                                                                                                    | Delete                                                                           | Reset                                                                                                    | Save      |
| Edit Attribute Set Name Gro             | oups                                                                                                    | Unass                                                                            | signed Attr                                                                                                    | ibutes    |
| Name Bag<br>For internal use Dou<br>it. | dd New<br>elete Selected Group<br>ble click on a group to renan<br>Product Details<br>Swatch_image<br>status<br>aname<br>sku<br>Sku<br>Sku<br>Sku<br>Sku<br>Sku<br>Sku<br>Sku<br>S | E be<br>Ca<br>Ca<br>Co<br>S co<br>S ge<br>S m<br>S pa<br>S siz<br>S siz<br>S sty | est<br>tegory_gear<br>mate<br>illar<br>rmat<br>anufacturer<br>attern<br>te<br>eeve<br>yle_bottom<br>yle_general |           |

To create a new set, click Add Attribute Set.

.

• •

19/40

| New Attribute         | Set              | 1      | demouser 🔻 |
|-----------------------|------------------|--------|------------|
|                       |                  | ← Back | Save       |
| Edit Attribute Set Na | me               |        |            |
| Name *                | Sport Bags       |        |            |
|                       | For internal use |        |            |
| Based On *            | Bag              |        |            |

Specify the **Name** of the attribute set and the category to **Base On**. Hit the **Save** button.

#### How Does It Work?

Let's see how the feature with custom attributes works.

For example, your Best Sellers default option shows the real bestsellers first.

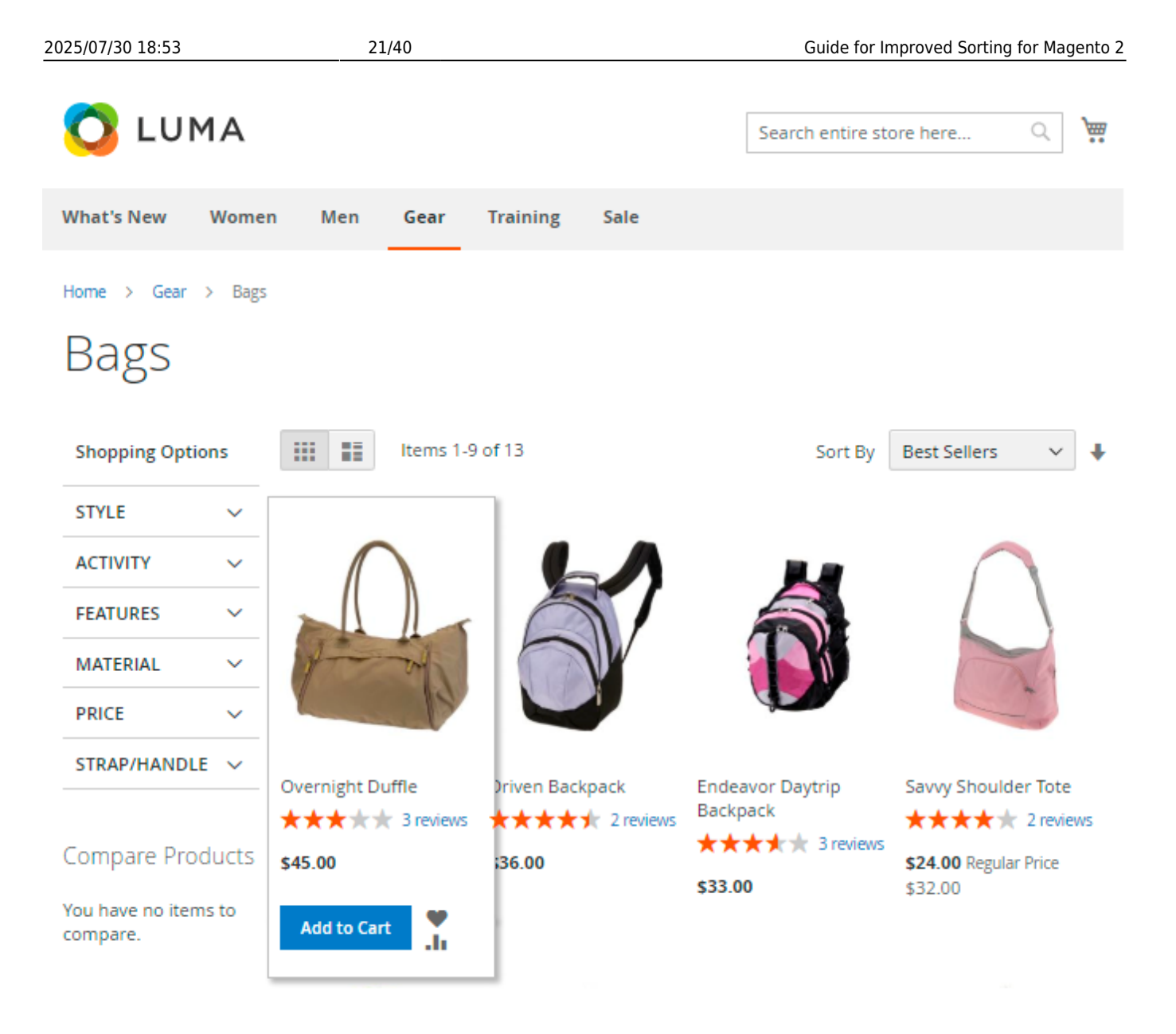

But you want to display a Savvy Shoulder Tote first so that it could be sold out faster. So, you create a custom **bestseller** attribute and assign it to Bags attribute set.

Select the attribute code of a custom attribute in the general settings:

| Bestsellers                                  |                                                                                                    |
|----------------------------------------------|----------------------------------------------------------------------------------------------------|
| Label<br>[store view]                        | Best Sellers                                                                                            |
| Bestsellers Period (days)<br>[global]        | 15                                                                                                    |
| Custom Bestsellers Attribute<br>[store view] | Leave empty for life-time statistics.                                                                   |
|                                              | Use to artificially move some products up in the real best sellers list. Leave empty to show real data. |

Now find the necessary product and specify the value to improve its position.

| Savvy Shoulde               | er Tote           |        |              | Q 1    | admin 🔻 |
|-----------------------------|-------------------|--------|--------------|--------|---------|
| Store View: All Store Vie   | ws 🗸 🕐            | ← Back | Add Attribut | e Save | •       |
| Enable Product<br>[website] | Yes               |        |              |        |         |
| Attribute Set               | Bag               |        | •            |        |         |
| Product Name [store view]   | Savvy Shoulder To | te     |              |        |         |
| SKU *<br>[global]           | ¢ 24-WB05         |        |              |        |         |
| Price [global]              | \$ 32.00          |        |              |        |         |
|                             | Advanced Pricing  |        | 1            |        |         |
| bestseller<br>[global]      | \$ 30.00          |        |              |        |         |

Save the changes. Thus, the extension will display the products according to the value of this attribute. If the value is not specified, the products will be shown according to the real bestseller data.

Check the result on the frontend.

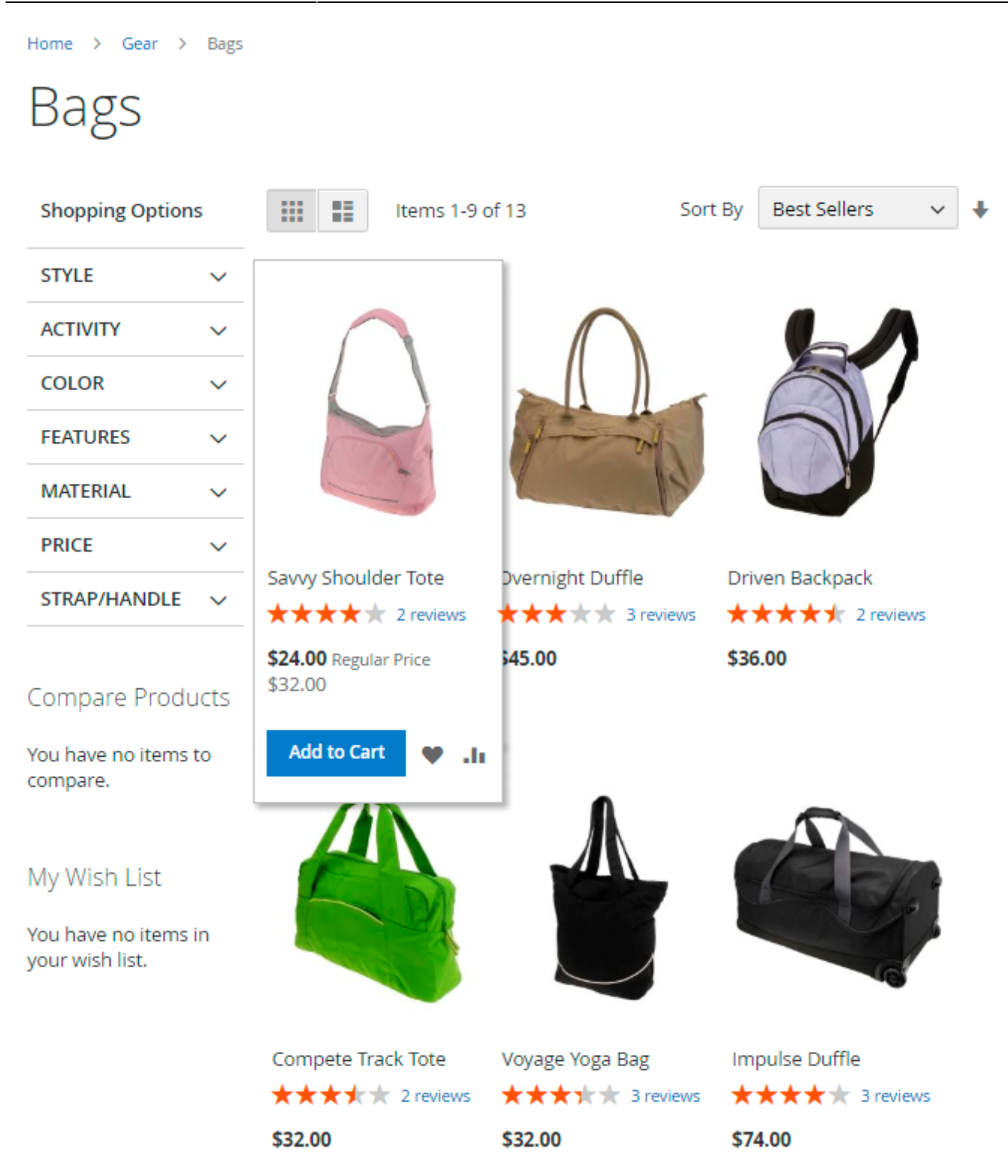

# New sorting options on category page

To create and manage categories, please go to **Catalog**  $\rightarrow$  **Categories**.

The new product sorting options are available on 'Display Settings' tab of the category page.

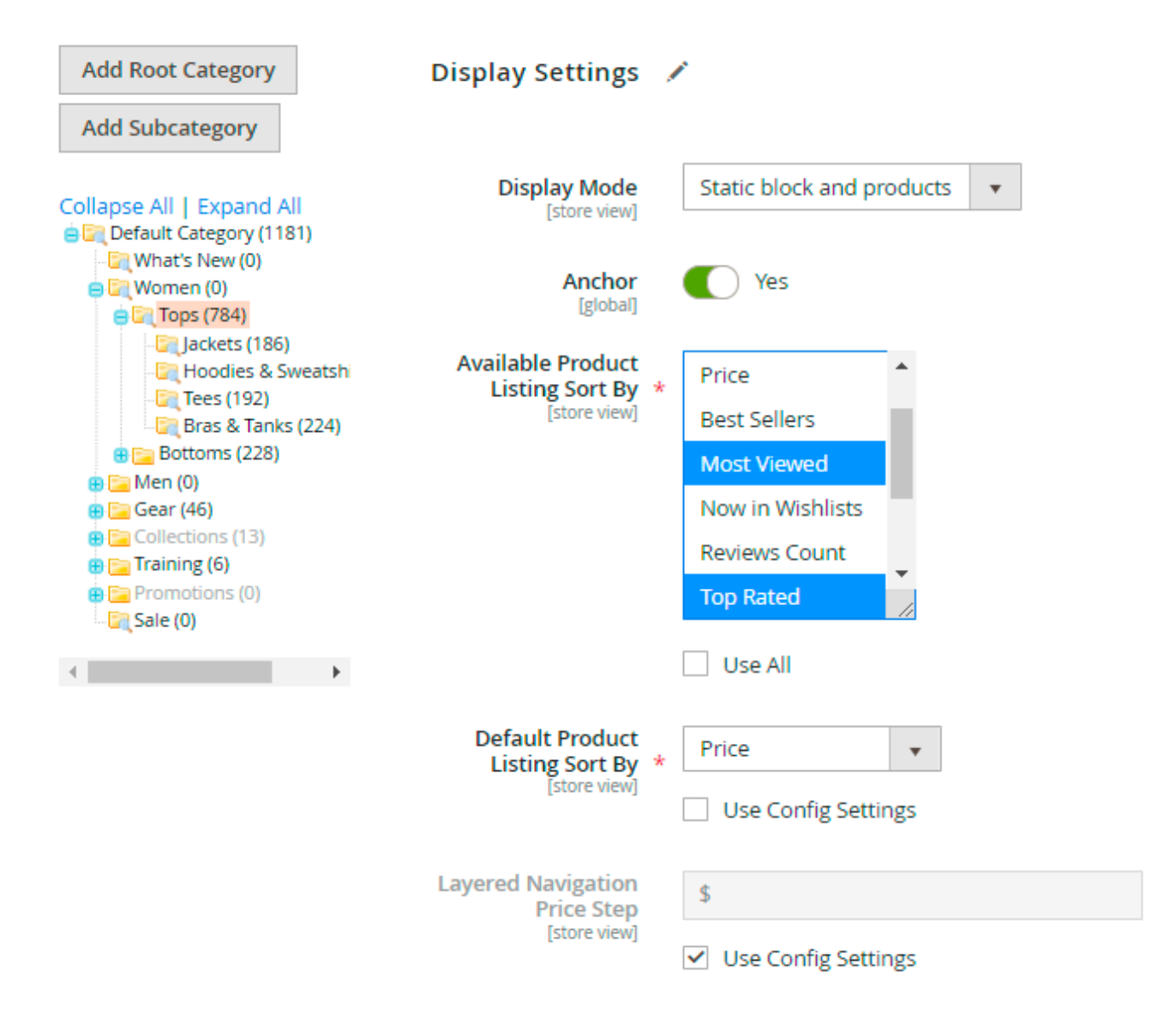

**Display Mode** - choose the mode of the block: **Products Only**, **Static Block Only** or **Static Block and Products**.

Available Product Listing Sort By - specify which sorting options to use.

Default Product Listing Sort By - choose the automatic algorithm to sort the products.

## **Manage Widgets**

Let your customers know about your new, top-rated, most viewed products with the help of Featured Products Block. To manage Featured Products widget, go to **Content**  $\rightarrow$  **Widgets**.

# Widgets

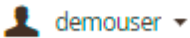

Add Widget

| Search    | Reset Fil | ter 20 records found      | 20 🔻 per pag     | ge < 1       | I of 1 >   |
|-----------|-----------|---------------------------|------------------|--------------|------------|
| Widget ID | Ļ         | Widget                    | Туре             | Design Theme | Sort Order |
|           |           |                           | •                | •            |            |
| 1         |           | Contact us info           | CMS Static Block | Magento Luma | 0          |
| 2         |           | Footer Links              | CMS Static Block | Magento Luma | 0          |
| 3         |           | Sale Left Menu            | CMS Static Block | Magento Luma | 0          |
| 4         |           | Gear Left Menu            | CMS Static Block | Magento Luma | 0          |
| 5         |           | Men's Left Menu           | CMS Static Block | Magento Luma | 0          |
| 6         |           | Women's Left Menu         | CMS Static Block | Magento Luma | 0          |
| 7         |           | What's New Left Menu      | CMS Static Block | Magento Luma | 0          |
| 8         |           | Women Category Content    | CMS Static Block | Magento Luma | 0          |
| 9         |           | Training Category Content | CMS Static Block | Magento Luma | 0          |

Hit the **Add Widget** button.

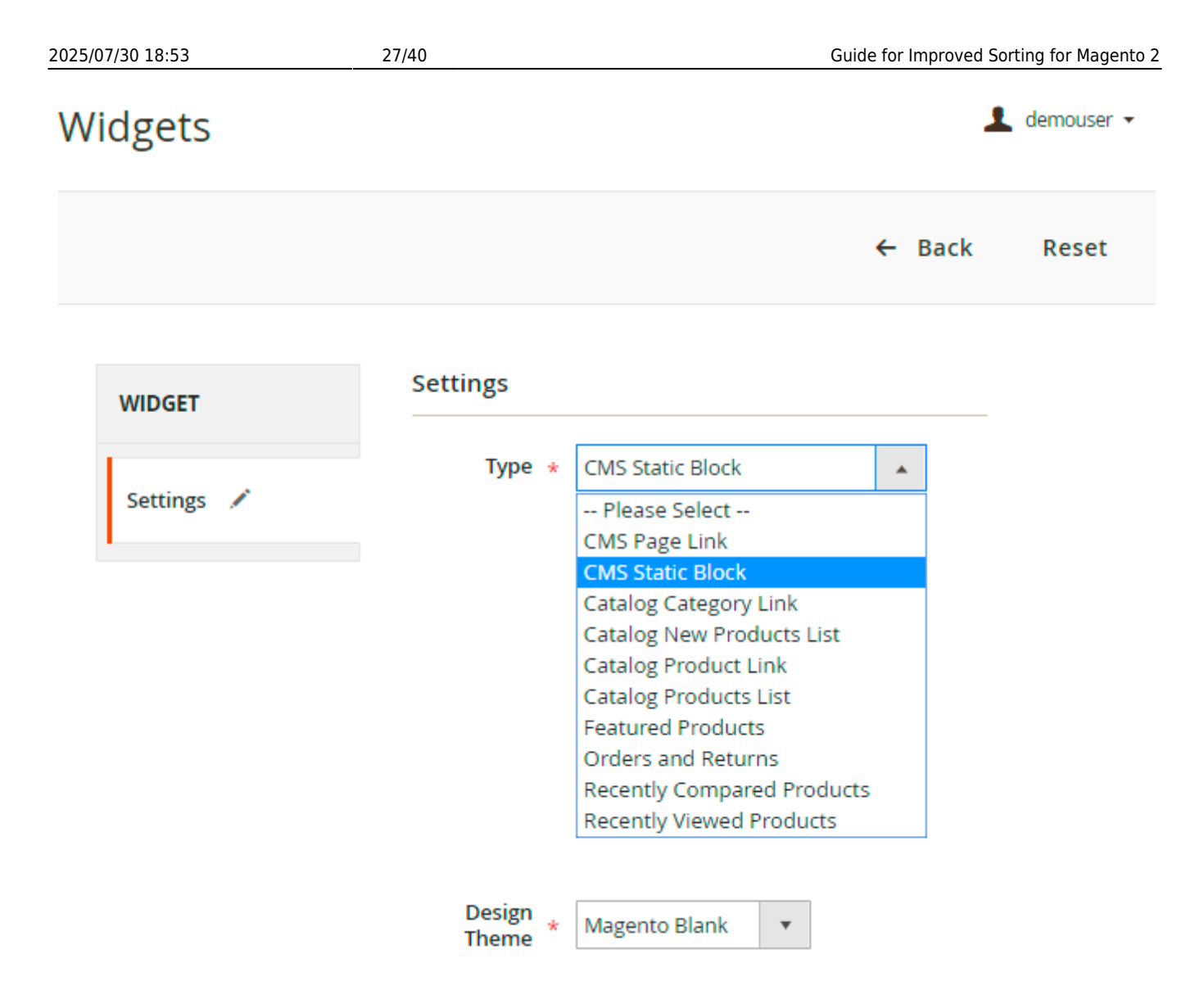

Specify widget **Type** and **Design Theme**. Click **Continue**.

Then specify Storefront Properties.

#### **Storefront Properties**

| Туре                     |   | CMS Static Block 🔻                                        |
|--------------------------|---|-----------------------------------------------------------|
| Design<br>Package/Theme  |   | Magento Blank 💌                                           |
| Widget Title             | * | Our Popular Models                                        |
| Assign to Store<br>Views | * | All Store Views                                           |
|                          |   | Main Website Store<br>Default Store View                  |
| Sort Order               |   | 2<br>Sort Order of widget instances in the same container |

**Widget Title** - specify the title of the block you would like to be displayed on your product page.

Assign to **Store Views** and choose the **Sort Order**.

Click **Add Layout Update** to choose where exactly the widget will be displayed.

29/40

#### Layout Updates

| Display on                  | All Product Types   | •                                                 | Ŵ                                             |
|-----------------------------|---------------------|---------------------------------------------------|-----------------------------------------------|
| Products<br>All<br>Specific | Contain<br>Products | er<br>Tontent Aside                               | Template<br>CMS Static Block Default Template |
| 1,3,5                       |                     |                                                   |                                               |
| Search                      | Reset Filter 2046   | records found     20 <ul> <li>per page</li> </ul> | < 1 of 103 >                                  |
|                             | ID                  | SKU                                               | Product                                       |
| Any 💌                       |                     |                                                   |                                               |
| ✓                           | 1                   | 24-MB01                                           | Joust Duffle Bag                              |
|                             | 2                   | 24-MB04                                           | Strive Shoulder Pack                          |
| ✓                           | 3                   | 24-MB03                                           | Crown Summit Backpack                         |
|                             | 4                   | 24-MB05                                           | Wayfarer Messenger Bag                        |
| ~                           | 5                   | 24-MB06                                           | Rival Field Messenger                         |
|                             | 6                   | 24-MB02                                           | Fusion Backpack                               |
|                             | 7                   | 24-UB02                                           | Impulse Duffle                                |

Display on - choose the categories, products or pages for the block to be displayed on.

Products - you can apply widget to all products or choose specific products.

**Container** - specify the place of the widget on the frontend.

Template - choose the type of the template. In some cases, the template is set by default.

Go to the **Widget Options** tab.

Widget options are variable depending on the type of the widget chosen.

1. If you choose **CMS Page Link**, **Category Page Link** or **Catalog Product Link**, specify the *Anchor Custom Text* and the *Anchor Custom Title*.

Select the *Page*, the *Category* or the *Products* for the widget accordingly.

| WIDGET                  | Widget Options         |                                  |
|-------------------------|------------------------|----------------------------------|
| Storefront Properties 💉 | Anchor Custom          | oular Products                   |
| Widget Options 🖌        | If emp                 | ity, the Page Title will be used |
|                         | Anchor Custom<br>Title | itsellers                        |
|                         | CMS Page * Hom         | ie Page                          |
|                         | Se                     | ect Page                         |

2. If you want to add a **Catalog Product List** or **Catalog New Product List**, specify the **Display Type** - *All products* or *New products*.

Enable or disable **Page control**.

Also specify the *Number of Products per Page*, the *Number of Products to Display* and the *Cache Lifetime (Seconds)*. 86400 by default, if not set. To refresh instantly, clear the Blocks HTML Output cache.

| WIDGET                | Widget Options                                                                                                    |  |
|-----------------------|----------------------------------------------------------------------------------------------------|--|
| Storefront Properties | Display Type * All products                                                                                               |  |
| Widget Options 🖌      | Display Page                                                                                                    |  |
|                       | Control                                                                                                    |  |
|                       | Number of<br>Products per<br>Page                                                                                         |  |
|                       | Number of<br>Products to<br>Display                                                                                       |  |
|                       | Cache<br>Lifetime90000(Seconds)86400 by default, if not set. To refresh instantly, clear the Blocks<br>HTML Output cache. |  |

For the Catalog Product List type, specify the necessary conditions

| Conditions | * | If ALL of these conditions are TRUE : |  |  |  |
|------------|---|---------------------------------------|--|--|--|
|            |   | Category is 20 ⊗                      |  |  |  |
|            |   | Price is 30 ⊗                         |  |  |  |
|            |   | ۲                                     |  |  |  |

3. If the type is **CMS Static Block**, you have to specify the block only.

| WIDGET                | Widget Options      |
|-----------------------|---------------------|
| Storefront Properties | Block * Women Block |
| Widget Options        | Select Block        |

.

4. For the **Featured Products Type**, specify the *Header*, the way of *Sorting*, the *Number of Products to Display*, *Cache Lifetime* and the *Conditions* if needed.

#### Widget Options

| Header                 | Featured Products                                                                          |  |  |  |
|------------------------|--------------------------------------------------------------------------------------------|--|--|--|
|                        |                                                                                            |  |  |  |
| Sort By                | Best Sellers                                                                               |  |  |  |
|                        | Position                                                                                   |  |  |  |
|                        | Product Name                                                                               |  |  |  |
|                        | Price                                                                                      |  |  |  |
|                        | Best Sellers                                                                               |  |  |  |
|                        | Most Viewed                                                                                |  |  |  |
|                        | Now in Wishlists                                                                           |  |  |  |
|                        | Reviews Count                                                                              |  |  |  |
|                        | Top Rated                                                                                  |  |  |  |
|                        | New<br>Discout Caulor                                                                      |  |  |  |
|                        | Biggest Saving                                                                             |  |  |  |
|                        | Price: low to high                                                                         |  |  |  |
|                        | Price: high to low                                                                         |  |  |  |
| Sort Order             | DESC A                                                                                     |  |  |  |
|                        | ASC                                                                                        |  |  |  |
| Number of              | 10                                                                                         |  |  |  |
| Products to<br>Display | The number of products is set to 10 by default                                             |  |  |  |
| Display                | The number of products is set to 10 by default.                                            |  |  |  |
|                        |                                                                                            |  |  |  |
| Cache<br>Lifetime      | 10                                                                                         |  |  |  |
| (Seconds)              | 86400 by default, if not set. To refresh instantly, clear the Blocks<br>HTML Output cache. |  |  |  |
|                        |                                                                                            |  |  |  |
| Conditions *           | If ALL of these conditions are TRUE :                                                      |  |  |  |
|                        | Special Price is 35 🛞                                                                      |  |  |  |
|                        | Category is 11 😣                                                                           |  |  |  |
|                        | •                                                                                          |  |  |  |

5. For the **Recently Compared Products** or **Recently Viewed Products**, choose the *Number of Products to display*, the *Product attributes to show* and the *Buttons to show*.

| WIDGET                   | Widget Options                                                        |  |
|--------------------------|-----------------------------------------------------------------------|--|
| Storefront<br>Properties | Number of * 5<br>Products to display                                  |  |
| Widget Options 🖌         | Product * Name<br>show Image<br>Price                                 |  |
|                          | Buttons to<br>show * Add to Cart<br>Add to Compare<br>Add to Wishlist |  |

Save the settings.

# New sorting options on front end

The new sorting options and widgets are added to standard Magento ones on the front end and enable your customers to find the right products faster. Also **Ratings and reviews** of other people can be really helpful for your customers.

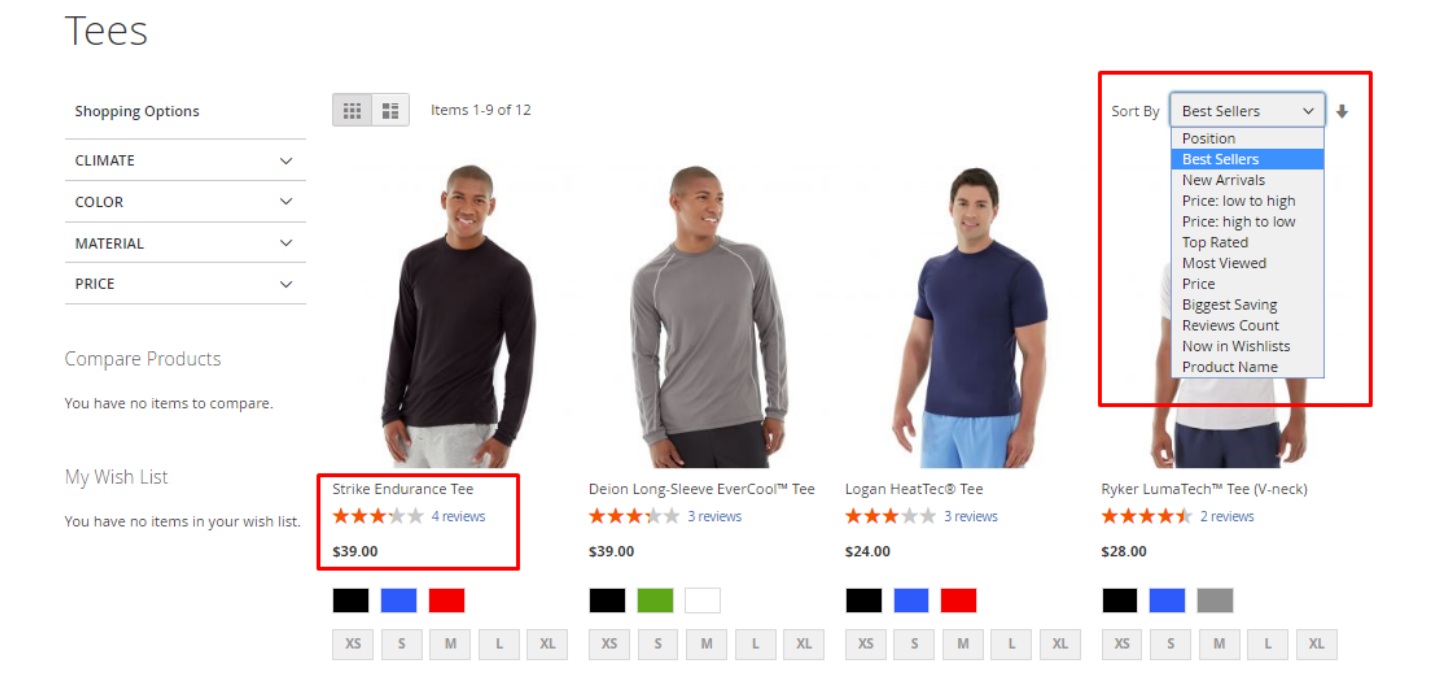

**Compatibility with Yotpo Reviews.** As well as with the Magento default reviews, you can use a 'Reviews Count' feature with popular Yotpo Reviews extension. Easily collect customer reviews and

then display them on site pages to help buyers with purchase decisions. Moreover, analyzing customers' feedback data you can continually optimize your web store to provide better customer experience and increase your store conversion.

| Shopping Options                                                                                                    |                                                                                                    |                   | Sort By           | Reviews Count 🔿 🗄                                                                                        |
|----------------------------------------------------------------------------------------------------|----------------------------------------------------------------------------------------------------|-------------------|-------------------|----------------------------------------------------------------------------------------------------|
| CLIMATE ~<br>COLOR ~<br>MATERIAL ~<br>PRICE ~                                                                                               |                                                                                                    |                   |                   | Position<br>Best Sellers<br>Price<br>Price: low to high<br>Price: hgh to low<br>Top Rated<br>Most Viewed |
|                                                                                                    |                                                                                                    |                   |                   | Biggest Saving<br>✓ Reviews Count<br>New Arrivals<br>Now in Wishlists<br>Product Name                    |
| My Wish List<br>You have no items in your wish list.                                                                                        | Strike Endurance Tee       Strike Endurance Tee       Stritee       Strike Endur | Deion Long-Sleeve | Logan HeatTec Tee | Aero Daily Fitness Tee                                                                                   |
| Powered by                                                                                                    |                                                                                                    |                   |                   |                                                                                                    |
| Reviews (2)                                                                                                    |                                                                                                    | XS S M L XL       |                   |                                                                                                    |
| Rhonda F. Verified Buyer<br>* * * * *<br>Cool Long-Sleeve<br>I got this for running, b<br>I just end up wearing i<br>enough, just nothing s | out the fit is kind of funny so<br>t for yard work. It's light<br>pecial.                                                                                                    |                   |                   |                                                                                                    |
| Justin B. Verified Buyer<br>★★★★<br>Nice and light.<br>Nice and light. I like that                                                          | there's no obnoxious design.                                                                                                    |                   |                   |                                                                                                    |

Boost your most popular products to sell even better with Featured Products Block.

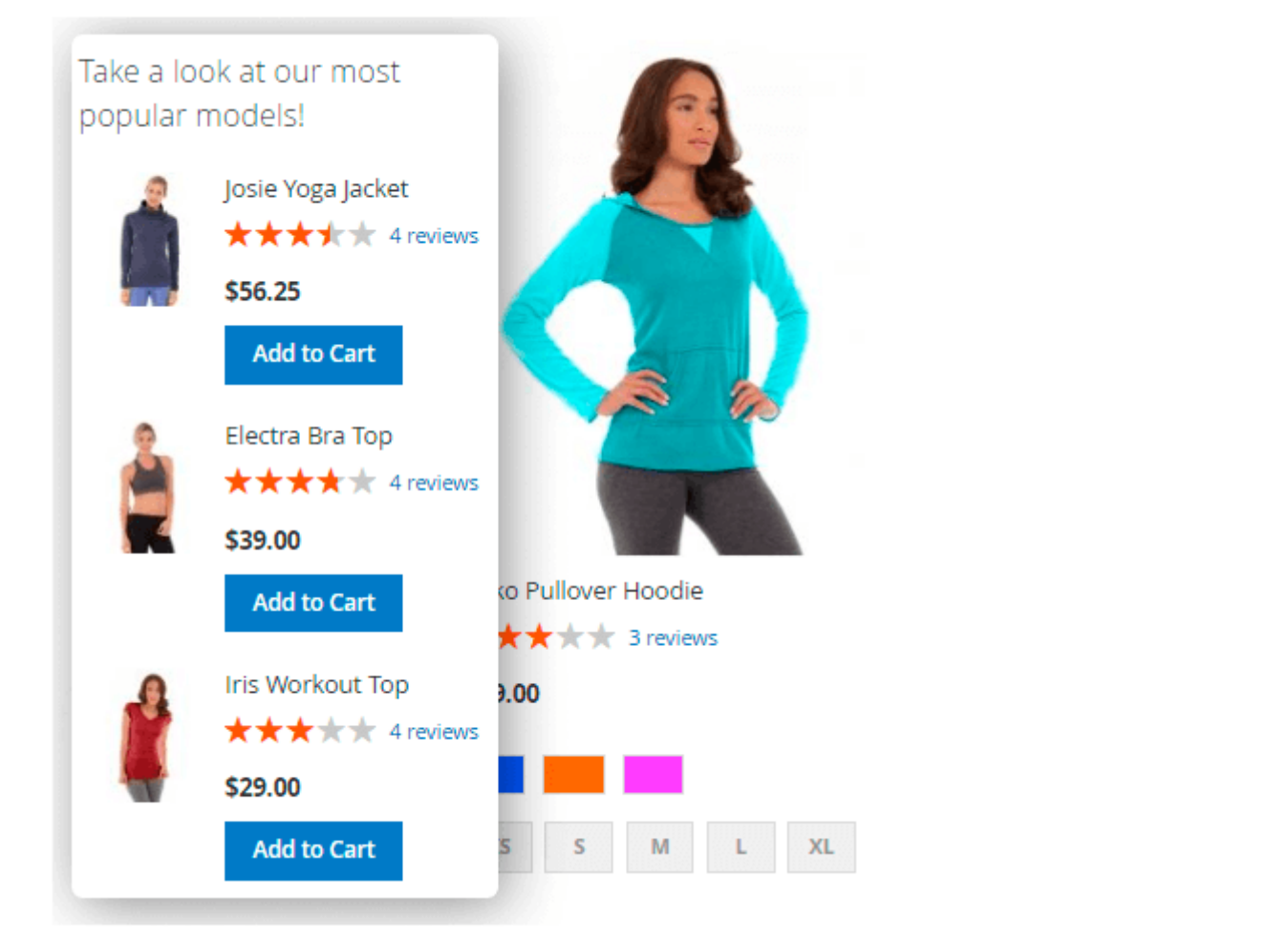

This extension is available as a part of the Elastic Search Premium module. Check the configuration options here  $\rightarrow$ 

# **Cron Tasks List**

Effectively control the performance of your website by managing all existing cron tasks in one place. Please, go to **System**  $\rightarrow$  **Cron Tasks List**.

| Cron Tasks List |                                                                                                    |                                          |         |                         |                         |                         |                         |  |
|-----------------|----------------------------------------------------------------------------------------------------|------------------------------------------|---------|-------------------------|-------------------------|-------------------------|-------------------------|--|
|                 | Run Cron                                                                                                    |                                          |         |                         |                         |                         |                         |  |
|                 | Efficiently track and manage all cron tasks running in the website background with Magento 2 Cron Scheduler extension. Visit page |                                          |         |                         |                         |                         |                         |  |
| 0               | Last (                                                                                                    | Fron Activity: 35 seconds ago            |         |                         |                         |                         |                         |  |
|                 |                                                                                                    |                                          |         |                         | <b>T</b> Fil            | ters 📀 Default Vie      | w 👻 🏠 Columns 👻         |  |
| Action          | 15                                                                                                    | <ul> <li>16 records found</li> </ul>     |         |                         | 20                      | ▼ per page <            | 1 of 1 >                |  |
| T               | ID                                                                                                    | Job Code                                 | Status  | Created At              | Scheduled At            | Executed At             | Finished At             |  |
|                 | 1                                                                                                    | catalog_index_refresh_price              | PENDING | Nov 18, 2015 7:46:04 AM | Nov 18, 2015 8:00:00 AM |                         |                         |  |
|                 | 2                                                                                                    | sales_clean_orders                       | PENDING | Nov 18, 2015 7:46:04 AM | Nov 18, 2015 8:00:00 AM |                         |                         |  |
|                 | 3                                                                                                    | sales_grid_order_async_insert            | SUCCESS | Nov 18, 2015 7:46:04 AM | Nov 18, 2015 7:46:00 AM | Nov 18, 2015 7:46:09 AM | Nov 18, 2015 7:46:09 AM |  |
|                 | 4                                                                                                    | sales_grid_order_invoice_async_insert    | SUCCESS | Nov 18, 2015 7:46:04 AM | Nov 18, 2015 7:46:00 AM | Nov 18, 2015 7:46:09 AM | Nov 18, 2015 7:46:09 AM |  |
|                 | 5                                                                                                    | sales_grid_order_shipment_async_insert   | SUCCESS | Nov 18, 2015 7:46:04 AM | Nov 18, 2015 7:46:00 AM | Nov 18, 2015 7:46:09 AM | Nov 18, 2015 7:46:09 AM |  |
|                 | 6                                                                                                    | sales_grid_order_creditmemo_async_insert | SUCCESS | Nov 18, 2015 7:46:04 AM | Nov 18, 2015 7:46:00 AM | Nov 18, 2015 7:46:09 AM | Nov 18, 2015 7:46:09 AM |  |
|                 | 7                                                                                                    | sales_send_order_emails                  | SUCCESS | Nov 18, 2015 7:46:04 AM | Nov 18, 2015 7:46:00 AM | Nov 18, 2015 7:46:09 AM | Nov 18, 2015 7:46:09 AM |  |
|                 | 8                                                                                                    | sales_send_order_invoice_emails          | SUCCESS | Nov 18, 2015 7:46:04 AM | Nov 18, 2015 7:46:00 AM | Nov 18, 2015 7:46:09 AM | Nov 18, 2015 7:46:09 AM |  |
|                 | 9                                                                                                    | sales_send_order_shipment_emails         | SUCCESS | Nov 18, 2015 7:46:04 AM | Nov 18, 2015 7:46:00 AM | Nov 18, 2015 7:46:09 AM | Nov 18, 2015 7:46:09 AM |  |
|                 | 10                                                                                                    | sales_send_order_creditmemo_emails       | SUCCESS | Nov 18, 2015 7:46:04 AM | Nov 18, 2015 7:46:00 AM | Nov 18, 2015 7:46:09 AM | Nov 18, 2015 7:46:09 AM |  |
|                 | 11                                                                                                    | magento_newrelicreporting_cron           | SUCCESS | Nov 18, 2015 7:46:04 AM | Nov 18, 2015 7:46:00 AM | Nov 18, 2015 7:46:09 AM | Nov 18, 2015 7:46:09 AM |  |

Here, you can see all the existing cron tasks and their statuses. Run cron tasks and generate their schedule by clicking the 'Run Cron' button. Also, delete tasks in bulk, apply filtering and sorting options when it is needed.

## Index management

To manage indexers and see their current status, please, go to **System** → **Index Management** 

To manage sorting indexer modes for sorting options like 'Bestsellers', 'Most Viewed' and 'Wishlists', click the **'Actions'** button.

If the sorting is disabled by any value (see 'General Settings' - 'Disabled sorting by'), the status is 'Reindex Required' but reindex doesn't perform.

'Update by Save' mode means that the index is refreshed automatically once per day at 3 a.m.

**'Update by Schedule'** means that the index refreshes according to your cron and reindex performs when the index becomes invalid.

#### Index Management

| Actions                                   | ound (3 selected)                                                     |                |                  |
|-------------------------------------------|-----------------------------------------------------------------------|----------------|------------------|
| Actions Update on Save Update by Schedule | Description                                                           | Mode           | Status           |
| Amasty Improved Sorting - Bestsellers     | Index Bestsellers. 'Update on Save' - to execute once a day by cron   | UPDATE ON SAVE | REINDEX REQUIRED |
| Amasty Improved Sorting - Most Viewed     | Index Product Views. 'Update on Save' - to execute once a day by cron | UPDATE ON SAVE | REINDEX REQUIRED |
| Amasty Improved Sorting - Wishlists       | Index Wishlists. "Update on Save" - to execute once a day by cron     | UPDATE ON SAVE | REINDEX REQUIRED |
| Customer Grid                             | Rebuild Customer grid index                                           | UPDATE ON SAVE | READY            |
| Category Products                         | Indexed category/products association                                 | UPDATE ON SAVE | READY            |
| Product Categories                        | Indexed product/categories association                                | UPDATE ON SAVE | READY            |
| Product Price                             | Index product prices                                                  | UPDATE ON SAVE | READY            |
| Product EAV                               | Index product EAV                                                     | UPDATE ON SAVE | READY            |
| Stock                                     | Index stock                                                           | UPDATE ON SAVE | READY            |
| Catalog Search                            | Rebuild Catalog product fulltext search index                         | UPDATE ON SAVE | READY            |
| Catalog Rule Product                      | Indexed rule/product association                                      | UPDATE ON SAVE | READY            |
| Catalog Product Rule                      | Indexed product/rule association                                      | UPDATE ON SAVE | READY            |

Find out how to install the **Improved Sorting** extension for Magento 2 via Composer.

# PWA for Improved Sorting (Add-On)

The extension also works smoothly on mobile devices due to a ready-made PWA solution, due to which store admin can significantly improve mobile shopping experience.

The feature can be enabled only after purchasing the **PWA for Product Improved Sorting Add-On**. Also, you need to install PWA Studio first.

In order to correctly install a PWA add-on, please install the **corresponding GraphQL system package** first. For the correct name of it, please check the *composer.json file* of the main module. *For example,* the GraphQL system package name of the PWA add-on for the Blog Pro extension would be the following: **amasty/blog-graphql** 

| {                                                                                                    |
|----------------------------------------------------------------------------------------------------|
| "name": "amasty/blog",                                                                                                    |
| "description": "Amasty Blog Pro",                                                                                                    |
| "require": {                                                                                                    |
| "php": ">=7.3.0",                                                                                                    |
| "amasty/base": ">=1.13.4",                                                                                                    |
| "amasty/email-unsubscribe": "*",                                                                                                    |
| "amasty/cron-schedule-list": "*",                                                                                                    |
| <pre>"magento/framework": "&gt;=102.0.0",</pre>                                                                                            |
| "magento/module-catalog": "*"                                                                                                    |
| },                                                                                                    |
| "suggest": {                                                                                                    |
| <u>"amasty/blog-page-builder". "Install blog-page-builder module to activate PageBuilder and Blog Pro integration."</u> ,                  |
| "amasty/blog-graphql": "Install blog-graphql module to activate Graphql and Blog Pro integration.",                                        |
| - "amasty/module-blog-mftf-3". "Install module-blog-mftf-3 module to be able to run Blog Pro MFTF tests for Magento 2.4.0+ version.",      |
| "amasty/module-blog-pro-to-builder": "Install Amasty_BlogProToBuilder module to activate the integration with Custom Reports Builder exten |
| },                                                                                                    |
| "type": "magento2-module",                                                                                                    |
| "version": "2.10.4",                                                                                                    |
| "license": [                                                                                                    |
| "Commercial"                                                                                                    |
| ],                                                                                                    |
| "autoload": {                                                                                                    |
| "files": [                                                                                                    |
| "registration.php"                                                                                                    |

If the add-on is installed, Venia theme will display category pages in the following way:

| -          |                  |    |   |
|------------|------------------|----|---|
| Home / Dr  | resses           |    |   |
|            | Dresses          |    |   |
|            | 12 Results       |    | 1 |
| FILT       | TER SORT         |    |   |
| ltems      | Best Sellers     |    | ľ |
|            | Top Rated        |    |   |
|            | Most Viewed 🗸    |    |   |
|            | Price            |    |   |
|            | Biggest Saving   |    |   |
| Angelina T | Reviews Count    | ss |   |
| \$98.00    | Now in Wishlists |    |   |
|            | Product Name     |    |   |
|            | Position         |    |   |

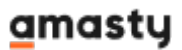

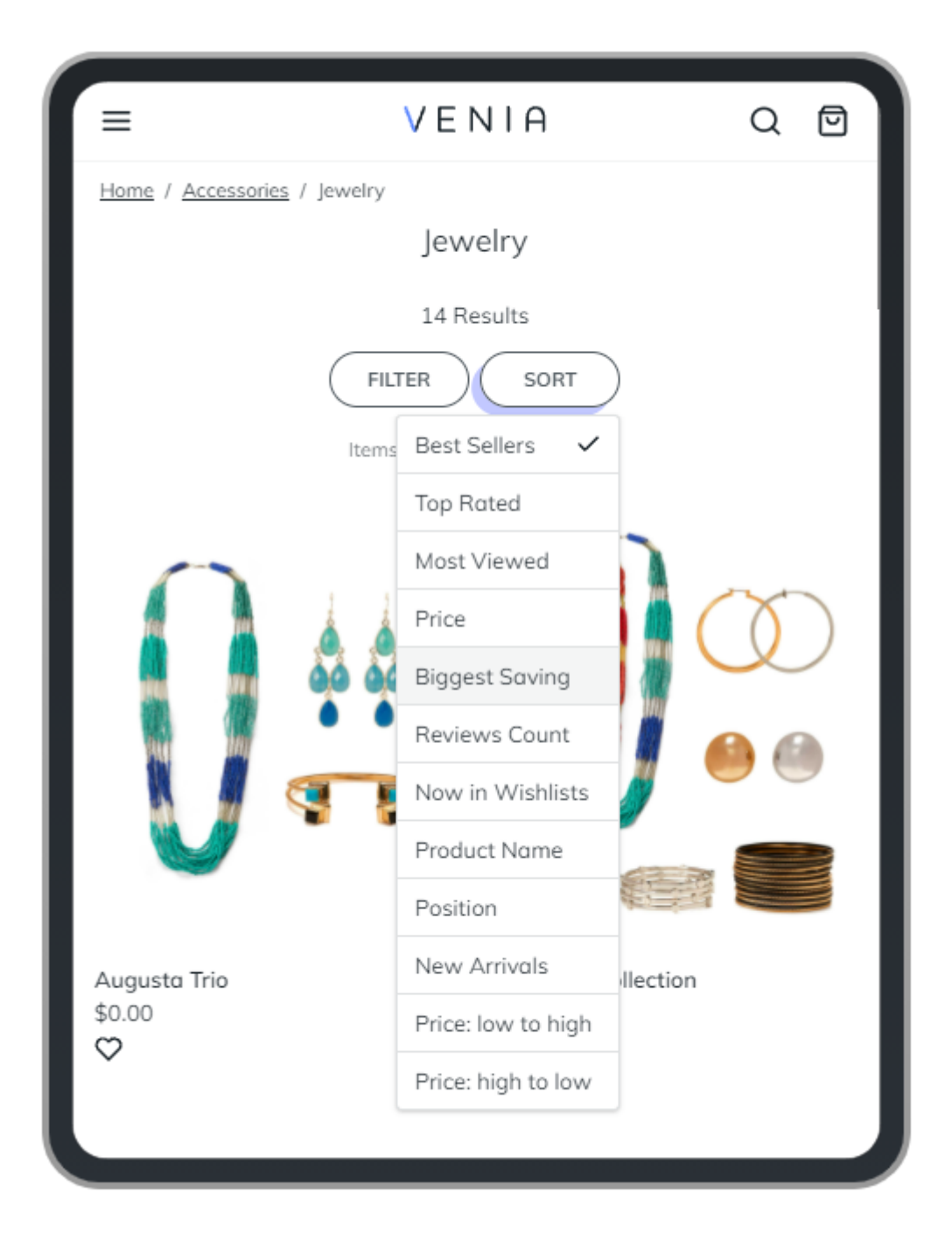

Find out more about Magento PWA integration here.

# Trobleshooting

**Problem:** The 'inventory\_reservation' table remains uncleared after running the 'inventory\_cleanup\_reservations' cron job.

#### Solution:

Use the following SQL query to remove configurable products from the table:

```
DELETE FROM inventory_reservation
```

```
Last update: 2025/07/28 08:56
```

```
WHERE sku IN
  ( SELECT i.sku
    FROM inventory_reservation i
    INNER JOIN catalog_product_entity p on p.sku = i.sku
    WHERE p.type_id = 'configurable'
);
```

## Additional packages (provided in composer suggestions)

To make additional functionality available, please install the suggested packages you may need.

Available with no additional fees:

- **amasty/improved-sorting-graphql** Install amasty/rma-graphql to activate Graphql and RMA integration.
- **amasty/yotpo** Install amasty/yotpo module to activate Yotpo Reviews and Sorting integration.
- **amasty/module-mage-2.4.5-fix** Install module-mage-2.4.5-fix to fix bugs with Product Collection Changes that were added in 2.4.5.

Available as a part of an active product **subscription** or support subscription:

- **amasty/module-sorting-hyva-compatibility** Install module-sorting-hyva-compatibility module to activate the integration with Hyva Theme.
- amasty/module-sorting-by-qty Install this package in order to use Product Salable Qty sorting.
- **amasty/module-improved-sorting-subscription-functionality** This package provides the possibility of sorting Bestsellers sales across multiple stores.

#### For Enterprise and Cloud editions:

• **amasty/module-sorting-live-search** - Install module-sorting-live-search module to activate LiveSearch and Improved Sorting integration.

\_\_\_\_\_

From: https://amasty.com/docs/ - Amasty Extensions FAQ

Permanent link: https://amasty.com/docs/doku.php?id=magento\_2:improved-sorting

Last update: 2025/07/28 08:56

×